# 申請師資生學習護照登入流程

### 一、師培中心辦理活動

師培中心舉辦之活動會由師培中心直接協助學生登入學習護照點數。

## 二、師培中心以外之校內各單位及各學系辦理活動

1. 進入學習護照系統

國立臺南大學學生學習護照管理系統

| 選單                                  | 首頁                                                                      |                                                                                                    |
|-------------------------------------|-------------------------------------------------------------------------|----------------------------------------------------------------------------------------------------|
| 登入                                  |                                                                         | ★ 杨治恭荀邇原點數計算說明; <b>mem</b>                                                                                                    |
| 使用者資料<br>ID:<br>姓名:<br>單位名稱:<br>身份: | 第10.0     ● 教機員工 ○ 學生       使用者名碼:     ●       密碼:     ●       登入     ● | <ol> <li>「小張,具「場次」但加助為您的迎度計較數。</li> <li>例此,完善100小孩(等約100年);完善100場(等約10年);完善信加,完善信加,完善能數度計共計110</li> <li>2. 這麼您成為正式將運生前所度計之私數,不納人協計將運生50時胡爆筆道講用,讓自行加<br/>後后您為該將軍工前所度計之私數。</li> <li>例約102學申奧將資生,須加除102年8月以前之師爆筆證講開點數(以此補指)方為您補助<br/>指中心認可之「將軍生納增學書講解點數,。</li> </ol> |

2. 登入帳號

於紅框中輸入帳號密碼後,點選登入

國立臺南大學學生學習護照管理系統

|                                    |                                                                     | 登入                                                                               | 65治學習運用點數計算說:                                                                                                    | new)                                                      |                                                                                                    |
|------------------------------------|---------------------------------------------------------------------|----------------------------------------------------------------------------------|----------------------------------------------------------------------------------------------------|-----------------------------------------------------------|----------------------------------------------------------------------------------------------------|
| U用者會科<br>D:<br>过名:<br>理位名稱:<br>导份: | <u></u><br>●份: ● 約<br>使用者名稱:<br>密碼:<br>●<br>●<br>一般型/               | <u>酒田干</u> ○ 母生<br>●<br>●<br>●<br>●<br>●<br>●<br>●<br>●<br>●<br>●<br>●<br>●<br>● | <ul> <li>「小時」具「場次」他加助</li> <li>612:計畫100小時(等於10</li> <li>第1</li> <li>建築回線為正式時貨生約</li> <li>建築回線為正式時貨生約</li> <li>102要年度時貨生</li> <li>102要年度時貨生</li> <li>112-11</li> <li>112-11</li> <li>112-</li></ul> | 0-為您的總國<br>00點):研習<br>所愿計之點書<br>之點數。<br>項扣除102年<br>培學習講師調 | 計起版。<br>10億(得好10歳) 三高倍位10 - 研碁記載里計共計110<br>10億(得好10歳) 三高倍位10 - 研碁記載里計共計110<br>10月以前2月5日<br>10月以前2月5日<br>1日<br>1日<br>1日<br>1日<br>1日<br>1日<br>1日<br>1日<br>1日<br>1日<br>1日<br>1日<br>1日 |
|                                    |                                                                     |                                                                                  |                                                                                                    |                                                           |                                                                                                    |
|                                    | 護照發行單位一覽表                                                           |                                                                                  |                                                                                                    |                                                           |                                                                                                    |
|                                    | <mark>護照發行單位一覽表</mark><br>單位名稱                                      | 護照名稱                                                                             | 負責人姓名                                                                                                    | 分機                                                        | email                                                                                                    |
|                                    | 護照發行單位一覽表<br>單位名稱<br>英語學系                                           | 諓煕名稱<br>英語學習踐照                                                                   | 負责人姓名<br>蘇奕禎                                                                                                    | 分機<br>626                                                 | email<br>suyj@mail.nutn.edu.tw                                                                                                    |
|                                    | 議照發行單位一覽表<br>單位名稱<br>英語學系<br>通識教育中心                                 | 諓熙名稱<br>英語學習踐照<br>通識教育學習護照                                                       | 負责人姓名<br>蘇奕禎<br>方淑玲                                                                                                    | 分機<br>626<br>788                                          | email<br>suyj@mail.nutn.edu.tw<br>ashleyfang@mail.nutn.edu.tw                                                                                                    |
|                                    | 護照發行單位一覽表<br>單位名稱<br>英語學系<br>通識教育中心<br>師寶培育中心                       | 湕熙名稱<br>英語學習踐照<br>通識教育學習機照<br>師實培育中心學習機照                                         | 負责人姓名<br>蘇奕禎<br>方淑玲<br>黃文慧                                                                                                    | 分機<br>626<br>788<br>138                                   | email<br>suyj@mail.nutn.edu.tw<br>ashleyfang@mail.nutn.edu.tw<br>kerrie927@mail.nutn.edu.tw                                                                                        |
|                                    | 議照發行單位一覽表<br>單位名稱<br>英語學系<br>通識教育中心<br>師實培育中心<br>綠色能源科技學系           | 選奨名職<br>英語学習機解<br>通識教育学習機解<br>師實指育中心學習機解<br>能源實務議照                               | 自责人姓名<br>蘇奕禎<br>方淑玲<br>黃文慧<br>丁文惠                                                                                                    | 分機<br>626<br>788<br>138<br>7762                           | email<br>suyj@mail.nutn.edu.tw<br>ashleyfang@mail.nutn.edu.tw<br>kerrie927@mail.nutn.edu.tw<br>dana@mail.nutn.edu.tw                                                               |
|                                    | 議照發行單位一覽表<br>單位容稍<br>英語學系<br>通識教育中心<br>師實培育中心<br>線色能源科技學系<br>行政管理學系 |                                                                                  | 自责人姓名<br>蘇奕禎<br>方淑玲<br>黃文慧<br>丁文惠<br>李宜芳                                                                                                    | 分機<br>626<br>788<br>138<br>7762<br>631                    | email<br>suyj@mail.nutn.edu.tw<br>ashleyfang@mail.nutn.edu.tw<br>kerrie927@mail.nutn.edu.tw<br>dyifang@mail.nutn.edu.tw                                                            |
|                                    | 達照發行單位一覽表<br>單位名稱<br>英語學系<br>通識教育中心<br>錄色能源科技學系<br>行政管理輔導學系         | 这些名称<br>英語學習機經<br>通識致育學習機照<br>錢實始育中心學習機照<br>能源實務 護題<br>行音系與學生學習講照<br>訪商與納學學習講經   | 自吉人姓名<br>蘇奕禎<br>方淑玲<br>買文文庫<br>李宜芳<br>張秋蓉                                                                                                    | 分機<br>626<br>788<br>138<br>7762<br>631<br>616             | email<br>suyj@mail.nutn.edu.tw<br>ashleyfang@mail.nutn.edu.tw<br>kerrie927@mail.nutn.edu.tw<br>dana@mail.nutn.edu.tw<br>yifang@mail.nutn.edu.tw                                    |

#### 3. 點選活動認證申請

登入後於一般教職員工點選活動認證申請(紅框)

| 選單                                    | 首頁        |          |                                                               |                                     |                                                               |
|---------------------------------------|-----------|----------|---------------------------------------------------------------|-------------------------------------|---------------------------------------------------------------|
| □ 一般教職員工<br>一活動認證申請<br>一活動管理<br>一統計資料 |           |          | ★ 締培學習識照點數計算設<br>1、「小時」與「場支」相加<br>例如:研習100小時(等於1<br>點。        | <b>明:(189)</b><br>即為您的總書<br>00點);研習 | 震計點數。<br>10哪(等於10點),兩者相加,研齋點數數計共計110                          |
| 受出使用者資料                               |           |          | 2,提醒您I成為正式師寶生前<br>除您成為師寶生前所累計<br>例如:102學年度師寶生。<br>培中心認可之「師寶生訊 | 所累計之點<br>之點數。<br>須扣除1023<br>1培學習護照  | 數,不納入採計師實生50點該總學習護領,請自行知<br>18月以前之師培學習護照點數(以此類推)方為您被師<br>點數」。 |
| ID:shyi622<br>姓名:简秀玲                  | 護照發行單位一覽寻 | R.       |                                                               |                                     |                                                               |
| 單位名稱:應用數學系<br>身份:教職員工                 | 單位名稱      | 護照名稱     | 負責人姓名                                                         | 分機                                  |                                                               |
|                                       | 英語學系      | 英語學習護照   | 蘇奕禎                                                           | 626                                 | suyj@mail.nutn.edu.tw                                         |
|                                       | 通識教育中心    | 通識教育學習護照 | 方淑玲                                                           | 788                                 | ashleyfang@mail.nutn.edu.tw                                   |

## 4. 師資培育中心學習護照

點進去<u>活動認證申請後</u>,會跳出下圖的畫面,填寫完活動基本資料,將認證 護照改成師資培育中心學習護照。

| <b>冶</b> 圳豆邨 |      |                                                |
|--------------|------|------------------------------------------------|
|              | 活動名稱 |                                                |
|              | 時間   | 日期: 2024/06/24 選擇日期 時間: ex:14:00~16:00         |
|              | 舉辦地點 |                                                |
|              | 演講者  | (請註明演講者「服務單位」、「姓名」及「職稱」)                       |
|              | 講題   |                                                |
|              | 參加對象 | 舉辦單位學生 ~ 舉辦單位學生                                |
|              | 計量單位 | 場 相當於 小時                                       |
|              |      | ◎不同護照使用的計量單位會有所差別,建議同時填寫 <b>場次</b> 及 <b>小時</b> |
| [            | 認證護照 | 英語學習護照 🗸                                       |
|              | 備註   | 英語學習護照<br>涌識教育學習護照 綱要或其他)                      |
|              |      | 師資培育中心學習護照                                     |
|              |      | 國語文學系學生學習護照                                    |
|              |      | 能源實務護照<br>//////////////////////////////////// |
|              | 申請者  | 1.1 官永字土字百邊照<br>諮商與輔導學習護照                      |
|              |      | 人文學院大師講堂學習護照 送審 回列表                            |
|              |      |                                                |

本系統由臺南大學電算中心設計維護,關於系統問題 E-Mail

## 5. 填寫完畢,送審

| 認證護照 | 英語學習護照 🗸     |        |
|------|--------------|--------|
| 佳註   | 英語學習護照       | 個番芋茸生な |
| 1角 註 | 通識教育學習護照     | 胸安以具他) |
|      | 師資培育中心學習護照   |        |
|      | 國語文學系學生學習護照  |        |
|      | 能源實務護照       |        |
|      | 行管系學生學習護照    |        |
| 申請者  | 諮商與輔導學習護照    |        |
|      | 人文學院大師講堂學習護照 | 送審     |
|      |              |        |

本系統由臺南大學電算中心設計維護,關於系統問題 E-Mail